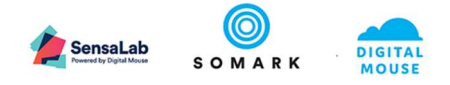

# Ai.Study<sup>™</sup> User Documentation System Administrator Configuration Guide

| Doc. ID     | AS_001 | Author       | Hafidh Jamaluddin – Solution Delivery Manager |                | Nanager |
|-------------|--------|--------------|-----------------------------------------------|----------------|---------|
| Version No. | 1.0    | Version Date | 25.07.2019                                    | Version Status | Final   |

Statement of confidentiality: The information contained in this document is proprietary to Somark Group Ltd (Somark). This document is provided by Somark with the understanding it will be held in the strictest confidence and will not be disclosed or duplicated in whole or in part.

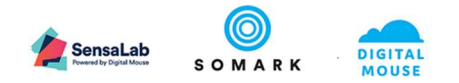

## Contents

| 1 | Ge  | etting st | tarted                                                     | 4  |
|---|-----|-----------|------------------------------------------------------------|----|
|   | 1.1 | Wha       | t you need to start                                        | 4  |
|   | 1.1 | 1.1       | What browser do you need?                                  | 4  |
|   | 1.: | 1.2       | What login do you need?                                    | 4  |
|   | 1.2 | Wha       | t information do you need?                                 | 4  |
|   | 1.3 | Abo       | ut your System Administrator Guide                         | 5  |
| 2 | Co  | onfigura  | tion & Administration                                      | 6  |
|   | 2.1 | Adm       | inistration Areas                                          | 6  |
|   | 2.2 | Conf      | iguring the Organization Structure                         | 6  |
|   | 2.2 | 2.1       | Create your Organization Structure                         | 6  |
|   |     | 2.2.1.1   | Edit your Organization Structure                           | 7  |
|   |     | 2.2.1.2   | Add to your Organization Structure                         | 8  |
|   |     | 2.2.1.3   | Disable a node in your Organization Structure              | 9  |
|   | 2.3 | User      | Management – Access Management for Ai.Study and Ai.Connect | 10 |
|   | 2.3 | 3.1       | Users                                                      | 10 |
|   |     | 2.3.1.1   | User list and searching records                            | 10 |
|   |     | 2.3.1.2   | Adding new users                                           |    |
|   |     | 2.3.1.3   | Editing user profiles                                      | 11 |
|   | 2.3 | 3.2       | User Access Rights                                         | 12 |
|   |     | 2.3.2.1   | Accessing features in Ai.Connect                           |    |
|   |     | 2.3.2.2   | Accessing features in Ai.Study                             | 14 |
|   | 2.4 | Conf      | igure Test Methods for Studies                             | 17 |
|   |     | 2.4.1.1   | When to use Animal Test Methods                            | 17 |
|   |     | 2.4.1.2   | When to use Other Test Methods                             | 17 |
|   | 2.4 | 4.2       | Configure Animal Test Methods                              | 17 |
|   | 2.4 | 4.3       | Configure Other Test Methods                               |    |
|   | 2.4 | 4.4       | Deleting Test Methods                                      | 19 |
|   | 2.5 | Enat      | ole / Disable NC3Rs EDA design requirements for Studies    | 20 |
|   | 2.  | 5.1       | Setting EDA file requirements                              | 20 |
|   | 2.6 | Conf      | igure the Animal Attribute field list values               | 21 |
|   | 2.0 | 6.1       | Adding Animal strains                                      | 22 |
|   | 2.0 | 6.2       | Adding Animal genotypes                                    | 22 |
|   | 2.0 | 6.3       | Adding Animal phenotypes                                   | 22 |
|   | 2.7 | Conf      | igure the Approved Animal Identification Methods           | 23 |
|   | 2.  | 7.1       | Creating Animal Identification options                     | 23 |

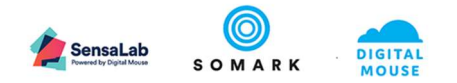

|   | 2.7. | 2 Defining Approved Animal Identification methods | .23  |
|---|------|---------------------------------------------------|------|
|   | 2.8  | Troubleshooting                                   | . 25 |
| 3 | APP  | ENDIX                                             | .27  |

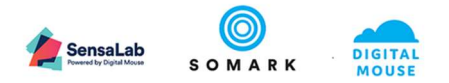

## 1 Getting started

Welcome to your Ai.Study<sup>™</sup> Configuration and Administration User Guide. This document has been written to support those of you who have been designated System Administrators for Ai.Study in your organisation.

As a System Administrator, your role is to ensure the reference data in your system is up to date, accurate and relevant to your researchers needs.

The System Administrator role is to provide a service to your organisation to maintain the integrity and quality of your reference data so that your experiments and data analysis are based on correct and reliable source reference data.

You will also have the responsibility for maintaining which of your staff can access Ai.Study and what role this should be assigned. This document will explain the roles in detail, but the main purpose of assigning roles to staff is to control access rights to information, records and data in your system.

## 1.1 What you need to start

## 1.1.1 What browser do you need?

You will need to use the latest Google Chrome Web browser to get the best experience when using Ai.Study. Please also make sure that your staff and colleagues have the latest Google Chrome Browser installed when they come to login and use Ai.Study.

## 1.1.2 What login do you need?

Somark will have confirmed your System Administrator login and password credentials and your organisation's Ai.Study web address / URL by email to you to enable you to login and start to configure and set up your Ai.Study system.

## 1.2 What information do you need?

As a System Administrator you will need to create and maintain the following sources of reference information used in Ai.Study:

- A. Organization Structure
  - What is your corporate structure?
  - Which sites and facilities do you have and what are their addresses?
  - What rooms do the facilities have?
  - What racks do you have in each room?
- B. User Management Access Rights & Permissions
  - Which staff need access to Ai.Study?
  - What are their titles, email addresses and contact details?
  - What roles do they need to ensure they have the right access to the right records and data?
- C. Settings for NC3Rs compliance in Studies
  - Does your organisation wish for studies to have been designed according to the NCR3Rs Experimental Design Assistant best practice standards, and do you require researchers to evidence this for approval of their studies?
- D. Test methods used in Studies
  - What observations, treatments, procedures, measurements and interventions does your organisation approve and use in experiments?
  - o What are the standards for measures?
  - What are the SOPs for given procedures?

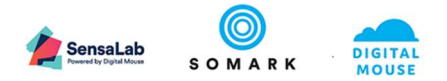

- What catalogue references for compounds, assays, reagents etc. should be documented?
- E. Configuration of field values for Animal Attributes and Identification Methods
  - What mouse and rat strains does your organisation use?
  - What genotypes does your organisation use?
  - What phenotypes does your organisation use?
  - What methods of identification does your organisation use, both for visual identification and digital identification?
  - What are the standards for these methods of identification? For example, where on the animal? Any particular vendor or colour?
  - What are the primary methods required?

Having this information prepared will help you set up your Ai.Study and ensure your colleagues can effectively use the system.

#### 1.3 About your System Administrator Guide

Please note, this guide can be downloaded from our Customer Support Center at <u>https://support.mysensalab.com</u> where you will also be able to search on key words and content to find the topics and help you are interested in.

#### Symbols

Attention Symbols for Notes, Caution and Reference have been marked out where valuable. This guide uses the following symbols and conventions:

## d Important

The Important symbol indicates prerequisite checks and important information.

## 🗘 Note

The Note symbol indicates supplementary explanations and useful tips.

## Caution

The **Caution** symbol indicates critical notices and restrictions.

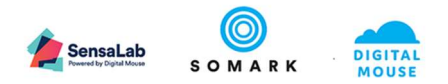

## 2 Configuration & Administration

Your Ai.Study application is configurable to mirror your organization structure, animal facility set up and your approved policies, experimental design and planning best practise, test methods, animal identification methods and animal attributes. You can also configure user access to manage the privacy and control over data viewing and collection via Ai.Study and Ai.Connect.

### 2.1 Administration Areas

The Ai.Study Administrator is responsible for the configuration and maintenance of Ai.Study. As an Administrator you may configure the following:

- A. Organization Structure
- B. User Management Access Rights & Permissions
- C. Settings for NC3Rs compliance in Studies
- D. Test methods used in Studies
- E. Configuration of field values for Animal Attributes and Identification Methods

#### 2.2 Configuring the Organization Structure

The Organization Structure maps the location of animals in your facility.

Configuration may be used to replicate the physical facility from the highest level of your organization and facilities to the lowest level numbers and placement of racks in a room.

Your animal facility staff can use the system to create and assign cages to racks, but as System Administrator, you will need to maintain an accurate view of the racks in each room overtime, including their unique IDs and other pertinent information, such as type, model and density.

The structure is designed to be fluid and can be updated to match the changes in a facility over time.

This information is used in the Workbench function of Ai.Study, where staff are able to manage cages and animal allocations to cages.

#### 2.2.1 Create your Organization Structure

Navigate to the **Organization Structure** using the menu item from the navigation menu, as highlighted below. When you first access the Organisation Structure, the default top level will say "Please edit your organisation name".

| 2   | Ai.Study     | : Opdonchoe@somarkinnovations.com > |
|-----|--------------|-------------------------------------|
|     | <<br>Animals | Organization Display inactive       |
| 111 | Workbench    |                                     |
| Ŋ   | Tasks        | THE STREET                          |
| 0   | Protocols    | Somerk Innovations                  |
| -   | Studies      |                                     |
| 6?  | Test Methods |                                     |
| 4   | Organization |                                     |
| ŵ   | Users        |                                     |
| 00  | Settings     |                                     |

Figure 1: Organization - Menu item and Default Setting

The top level of the Organization Structure is intended to be your organisation or corporate name.

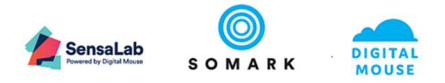

#### 2.2.1.1 Edit your Organization Structure

Please edit your Organization name to change it to your name, by accessing the sub-menu on the Organization tile (click on the 3 dots).

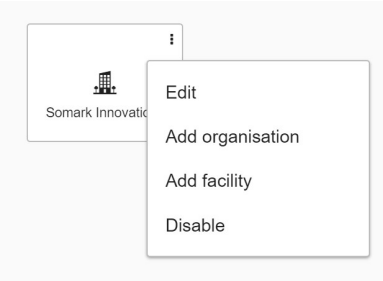

#### Figure 2: Organization – Edit options

Click on the Edit option to change the Organisation name and details, as shown below.

| Organization name t         |         |
|-----------------------------|---------|
| Digital Research Inc.       |         |
|                             |         |
| Description *               |         |
| Head office                 |         |
|                             |         |
| Address 1 *                 |         |
| 1 The Avenue                |         |
|                             |         |
| Address 2                   |         |
|                             |         |
| City *                      |         |
| Cambridge                   |         |
|                             |         |
| State / Province / Region * |         |
| Massachusetts               |         |
|                             |         |
| Zip code *                  |         |
| 02139                       |         |
|                             |         |
| Country                     |         |
| United States               |         |
|                             |         |
| 0411051                     | LIDDATE |
| CANCEL                      | UPDATE  |

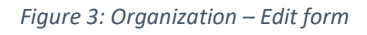

## d Important

• The organisation structure is used in the Work Bench feature and to set the location of animals in the system. Changes in the Organization Structure affect the location of animals.

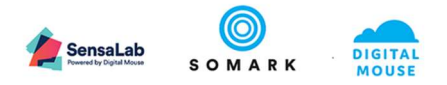

#### 2.2.1.2 Add to your Organization Structure

If your organisation has subsidiaries, you can add those as part of your organisation below the main "group" organisation. Click on the 3 dots and choose Add Organisation from the options, as shown below:

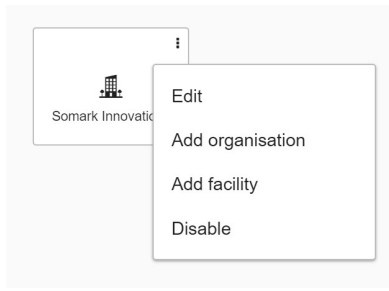

#### Figure 4: Organization – Edit options

The same Edit Organisation screen will display enabling you to add another organisation name. When you save this, it will position this new organisation below the first one, as shown.

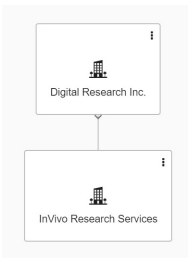

Figure 5: Organization – Adding a subsidiary organisation

You can then add the name and address of Facilities that belong to your organisation. A facility is a location where animals are housed and experiments are conducted. You can define the buildings at the facility in which animals and / or experiments will be conducted.

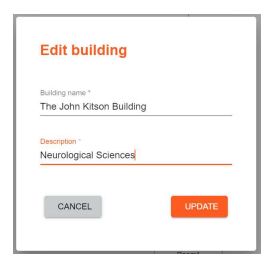

Figure 6: Organization – Edit a building form

Within buildings, you can define the rooms in which the animals are housed and experiments are conducted. You can also define levels, if your rooms are on multiple levels or floors, and then define rooms within levels.

Within rooms, you can add "zones" and you can add racks. Zones are useful if, for example, you have macro-isolators, sometimes referred to as "bubbles" within a room.

When adding racks to rooms, you can capture data about the time of rack, its model and manufacturer and its density, as shown below.

| SensaLab<br>Powered by Digital Mouse | SOMARK | DIGITAL |
|--------------------------------------|--------|---------|

| Barcode            |    |
|--------------------|----|
| 001                |    |
| Rack name *        |    |
| Rack1              |    |
| Rack description * |    |
| NexGen             |    |
| Manufacturer       |    |
| Allentown          |    |
| Rack type *        |    |
| IVC                | •  |
| Shelves per side * |    |
| 10                 |    |
| Cages per shelf *  |    |
| 8                  |    |
| Planned capacity   |    |
| 80                 | \$ |

Figure 7: Organization – Edit a rack form

#### 2.2.1.3 Disable a node in your Organization Structure

If a particular rack, room, building, facility or organisation is no longer operational within your organisation, you can disable it to remove it from view.

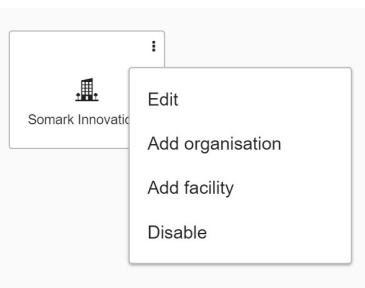

#### Figure 8: Organization – Disable a node

To do this, navigate to the relevant node, click on the 3 button icon and display the edit options, as shown above. Select the Disable option to set that part of the organisation and all its subsidiary nodes to disabled.

You cannot disable a rack that has cages on it with live animals. First, you must move the mice to an active rack in the Workbench function.

## 🗘 Note

• When you disable a node in your organisation, whether that is a facility, building or room, etc. the node is not deleted, it is simply turned off from viewing. To view disabled nodes, select the Disabled organisation button on the main screen.

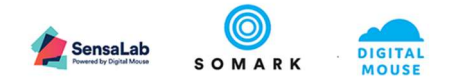

#### 2.3 User Management – Access Management for Ai.Study and Ai.Connect

User access to Ai.Study and Ai.Connect features are driven from the User Management in Ai.Study.

#### 2.3.1 Users

#### 2.3.1.1 User list and searching records

To access the User list, select Users from the left menu options. The following screen will display.

| Users                 |                          |                                       |                            | ٩                              | ADD USER |
|-----------------------|--------------------------|---------------------------------------|----------------------------|--------------------------------|----------|
| User 📻                | Job title 🚍              | Roles =                               | Contact 📻                  | Phone =                        |          |
|                       | Choose v                 | Choose ~                              |                            |                                |          |
| Mr. Bhanu Taneja      | IT                       | Administrator                         | btaneja@somarkinnovatio    |                                | 1        |
| Mr. Eric Arlund       | Senior Veterinarian      | Ethics Animal Husbandry Administrator | earlund@somarkinnovatio    | m. 0400 000 000w. 0400 000 000 | 1        |
| Mr. Greg Golden       | Facility Manager         | Ethics Animal Husbandry Administrator | ggolden@somarkinnovatio    | w. 0400 000 000                | 1        |
| Dr. Hafidh Jamaluddin | Senior Research Director | Ethics Animal Husbandry Administrator | hjamaluddin@somarkinno     | m. 0400 000 000w. 0444 000 000 | 1        |
| Dr. Jay Campbell      | IACUC Chair / CSO        | Ethics Animal Husbandry Administrator | jcampbell@somarkinnovat    |                                | 1        |
| Dr. Lou Ristic        | Senior Researcher        | Ethics Animal Husbandry Administrator | Iristic@somarkinnovations. |                                | 1        |
| Mr. Paul Donohoe      | Head of IO Lab           | Ethics Animal Husbandry Administrator | pdonohoe@somarkinnova      | m. 0400 000 000w. 0400 000 000 | 1        |

Figure 9: Users – User list

To view and edit a user record, click on the 🖍 icon.

The search field  $\frac{\alpha_1}{\alpha_1}$  will search any values displayed in the list. You can search on:

- Title
- First name
- Second name
- Title
- Role
- Email address
- Phone number

To search for a record, type some or all the characters you wish to find a match on. For example "Dr." will list all records with the title of Dr.

#### 2.3.1.2 Adding new users

To add a new user, select the Add user button from the list screen, as shown above. This will open the following pop up screen.

| User           | Roles       |
|----------------|-------------|
| First name *   | Surname *   |
| Title *        | Job title * |
| Work telephone | Mobile      |
| Email *        |             |
| Active         |             |

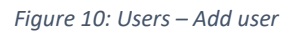

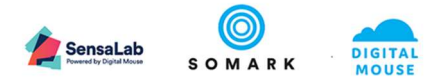

The first tab shown requires input of the persons Name, Surname, Title (their Salutation, such as Dr., Prof. Mr. Mrs. Ms. etc.), Job Title and email address.

Their email address will be their login ID to the system.

The users phone contact details are optional.

By default, the Active option is checked, meaning they have access to the Ai.Study system.

After completing the user details, click on the Roles tab and select one or more Roles from the options.

| User             | Roles |  |
|------------------|-------|--|
| Administrator    |       |  |
| Animal Husbandry |       |  |
| Ethics           |       |  |
|                  |       |  |
|                  |       |  |
|                  |       |  |
|                  |       |  |
|                  |       |  |
|                  |       |  |
|                  |       |  |

Figure 11: Users – Add user role(s)

The role of Administrator should only be given to an approved System Administrator. This role profile gives access to Users, Settings, Test Methods and Organisation. At least two users should be set up with this role.

The Animal Husbandry role should be given to staff who need to access the animal records and Workbench (cage management) options.

The Ethics role should be given to staff who need to view and edit Protocol records.

When both the User and Roles tabs have been completed the Add button will no longer be grey and when selected will add the User record to the system.

#### 2.3.1.3 Editing user profiles

To edit a user profile, access the User list screen from the Users menu option and click on the icon for the user record you wish to edit.

The users record will display as shown.

|                                        | SensaLa<br>Proved by Digital Mod | b<br>somark |
|----------------------------------------|----------------------------------|-------------|
| /iew user                              |                                  |             |
| User                                   | Roles                            |             |
| First name                             | Surname                          |             |
| Eric                                   | Arlund                           |             |
| Title                                  | Job title                        |             |
| Mr.                                    | Senior Veterinarian              |             |
| Work telephone                         | Mobile                           |             |
| 0400 000 000                           | 0400 000 000                     |             |
| <sup>Email</sup><br>earlund@somarkinno | vations.com                      |             |
| Active                                 |                                  |             |
|                                        |                                  |             |
|                                        | CANCEL EDIT USER                 |             |

Figure 12: Users – Edit user

To make changes to the user record, click on the Edit user button. This will make the fields editable and the button will change to Update.

You can make changes to the users personal details and role(s). You can also select the Active check box and untick it to disable the users access to Ai.Study. This option should be used to manage people that leave your organisation.

To remove a role, uncheck the tick against the role.

To apply changes to the users record, please select the Update button. To discard any changes or close the pop up, select the Cancel button.

#### 🗘 Note

• You cannot edit / change a users email address, as this is their login ID. Please contact Somark if you need to make a change to the login email address.

#### 2.3.2 User Access Rights

#### 2.3.2.1 Accessing features in Ai.Connect

All Active Users in Ai.Study will be able to login on the Ai.Connect, however their access to different modules is limited by the combination of the User Role and Study Role they have in Ai.Study.

The security model below indicates what each user may access or be limited to based on their User Role and Study Role.

| AI.CONNECT™<br>USER ACCESS<br>& PERMISSIONS |                                                                                |                                                                                                    | Ś                                                                                                    |                                                                                |
|---------------------------------------------|--------------------------------------------------------------------------------|----------------------------------------------------------------------------------------------------|----------------------------------------------------------------------------------------------------|--------------------------------------------------------------------------------|
|                                             | USER                                                                           | VIEWER                                                                                                    | <b>RESULTS CREATOR</b>                                                                                                | ANIMAL TECHNICIAN                                                              |
|                                             | Users who have<br>been added to<br>Ai.Study but are not<br>included in a study | Users who need access to<br>animal records in a specific<br>study but are not authorized<br>to edit records | Users who are responsible to<br>capture observations of<br>animals and update animal<br>records for a specific study. | Users who capture<br>observations and edit<br>animal records for any<br>animal |
| ASSIGNED ROLE(S)                            | Assigned in System:<br>User/Administrator                                      | Assigned in Study:<br>Results Viewer<br>Assigned in System:<br>Ethics Committee Member                      | Assigned in Study:<br>Ethics Owner /<br>Principle Investigator/<br>Study Creator/<br>Results Creator                  | Assigned in System:<br>Animal Husbandry<br>Technician                          |
| LOGIN                                       |                                                                                |                                                                                                    | $\checkmark$                                                                                                    | $\checkmark$                                                                   |

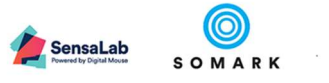

| DIGITAL |
|---------|
| MOUSE   |

| AI.CONNECT™<br>USER ACCESS     |                                      |                                                                                          | 6                                                                                                    |                                            |
|--------------------------------|--------------------------------------|------------------------------------------------------------------------------------------|----------------------------------------------------------------------------------------------------|--------------------------------------------|
| & PERMISSIONS                  | Ă                                    |                                                                                          | <u> </u>                                                                                                    |                                            |
|                                | USER                                 | VIEWER                                                                                   | RESULTS CREATOR                                                                                                    | ANIMAL TECHNICIAN                          |
| VIEW DEVICES                   |                                      | $\checkmark$                                                                             | $\checkmark$                                                                                                    | <                                          |
| SCAN ANIMAL<br>TO VIEW DETAILS | >                                    | $\checkmark$                                                                             | $\checkmark$                                                                                                    | $\checkmark$                               |
| RECORD DEATH                   | ×                                    | ×                                                                                        | RESTRICTED<br>Record Death for Animals<br>within the Study for which the<br>User is a Results Creator                            | All Animals                                |
| FIND ANIMAL BY<br>CAGE OR ID   | ×                                    | RESTRICTED<br>Animals enrolled to the<br>Study for which the User is a<br>Results Viewer | RESTRICTED<br>Animals enrolled to the Study<br>for which the User is a Results<br>Viewer                                         | All Animals, Cages, Ids                    |
| CAPTURE<br>OBSERVATIONS        | ×                                    | ×                                                                                        | RESTRICTED<br>Observations for Animals<br>within the Study for which the<br>User is a Results Creator                            | All Animals                                |
| ASSOCIATE TAG                  | ×                                    | ×                                                                                        | RESTRICTED<br>Animals enrolled to the Study<br>for which the User is a Results<br>Creator                                        | All Animals                                |
| BLACKLIST TAG                  | RESTRICTED<br>Non-Associated<br>Tags | RESTRICTED<br>Non-Associated Tags                                                        | RESTRICTED<br>Non-Associated Tags &<br>Associated Tags to Animals<br>within the Study for which the<br>User is a Results Creator | Non-Associated Tags &<br>Any Tagged Animal |

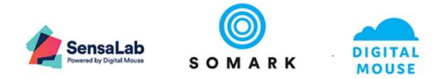

#### 2.3.2.2 Accessing features in Ai.Study

All Active Users in Ai.Study will be able to login on the Ai.Connect, however their access to different modules is limited by the combination of the User Role and Study Role they have in Ai.Study.

The security model below indicates what each user may access or be limited to based on their User Role and Study Role.

| AI.STUDY™  |               |                                                                                |                                                                                                    | •1•                                                                                  | k                                                                                                | <b>_</b>                                                          | 6                                                                                                  | • • •                                                                                     |                                                                                        |
|------------|---------------|--------------------------------------------------------------------------------|----------------------------------------------------------------------------------------------------|--------------------------------------------------------------------------------------|--------------------------------------------------------------------------------------------------|-------------------------------------------------------------------|----------------------------------------------------------------------------------------------------|-------------------------------------------------------------------------------------------|----------------------------------------------------------------------------------------|
| USER ACCES |               | <b>Š</b>                                                                       |                                                                                                    |                                                                                      | <u> </u>                                                                                         |                                                                   |                                                                                                    |                                                                                           |                                                                                        |
|            |               | USER                                                                           | STUDY & RESULTS<br>VIEWER                                                                                         | PROTOCOL OWNER                                                                       | RESULTS CREATOR                                                                                  | PRINCIPAL<br>INVESTIGATOR &<br>STUDY CREATOR                      | ANIMAL TECHNICIAN                                                                                  | ETHICS COMMITTEE<br>MEMBER                                                                | ADMINISTRATOR                                                                          |
|            |               | Users who have been<br>added to Ai.Study<br>but are not included<br>in a study | Users who need<br>access to animal<br>records in a specific<br>study but are not<br>authorized to edit<br>records | Users who have been<br>assigned ownership<br>of one or more<br>Protocols in Ai.Study | Users who capture<br>animal observations<br>and update animal<br>records for a specific<br>study | Users who own the<br>Ethics for a study or<br>manage a study      | Users who can<br>capture observations<br>and updaate records<br>for any animal in the<br>facility. | Users who require<br>access to review and<br>manage Ethics<br>Applications &<br>Approvals | Users who require<br>access to the Settings<br>& Configuration<br>features in Ai.Study |
| Q          | LOGIN         | $\checkmark$                                                                   | $\checkmark$                                                                                                    | $\checkmark$                                                                         | $\checkmark$                                                                                     | $\checkmark$                                                      | $\checkmark$                                                                                       | $\checkmark$                                                                              | $\checkmark$                                                                           |
| <b>_</b>   |               | $\checkmark$                                                                   | $\checkmark$                                                                                                    | $\checkmark$                                                                         | $\checkmark$                                                                                     | $\checkmark$                                                      |                                                                                                    | X                                                                                         | X                                                                                      |
| -          |               | RESTRICTED                                                                     | RESTRICTED                                                                                                    | RESTRICTED                                                                           | RESTRICTED                                                                                       | RESTRICTED                                                        |                                                                                                    |                                                                                           |                                                                                        |
|            | ANIMAL LIST   |                                                                                | Animals assigned to<br>the protocol for<br>which the user is the<br>Protocol Owner                                |                                                                                      |                                                                                                  |                                                                   |                                                                                                    |                                                                                           |                                                                                        |
|            |               | Animals enrolled in a                                                          |                                                                                                    | Animals enrolled in a                                                                | Animals enrolled in                                                                              | Animals under the                                                 | Create and Import                                                                                  |                                                                                           |                                                                                        |
|            |               | user has access                                                                |                                                                                                    | user has access                                                                      | the user has access                                                                              | which the User is a<br>Study Creator or<br>Principal Investigator | and View all Animals                                                                               |                                                                                           |                                                                                        |
| <b>_</b>   |               | $\checkmark$                                                                   | $\checkmark$                                                                                                    | $\checkmark$                                                                         | $\sim$                                                                                           | $\checkmark$                                                      | ~                                                                                                  | ×                                                                                         | ×                                                                                      |
|            |               | RESTRICTED                                                                     | RESTRICTED                                                                                                    | RESTRICTED                                                                           | RESTRICTED                                                                                       | RESTRICTED                                                        |                                                                                                    |                                                                                           |                                                                                        |
|            | ANIMAL RECORD | Animals enrolled in a<br>Study in which the                                    | Animals assigned to a<br>Protocol for which the                                                                   | Animals enrolled in a<br>Study in which the                                          | View, Edit and Record<br>Death for Animals                                                       | View, Edit and Record<br>Death for Animals                        | View and Edit all<br>Animal Records                                                                |                                                                                           |                                                                                        |
|            |               | user has access                                                                | user is the Owner                                                                                                 | user has access                                                                      | within the Study in                                                                              | under the Study's                                                 |                                                                                                    |                                                                                           |                                                                                        |
|            |               |                                                                                |                                                                                                    |                                                                                      | which the user has                                                                               | Protocol to which the                                             |                                                                                                    |                                                                                           |                                                                                        |
| 1          | L             | 1                                                                              | 1                                                                                                    | 1                                                                                    | access                                                                                           | user has access                                                   |                                                                                                    |                                                                                           |                                                                                        |

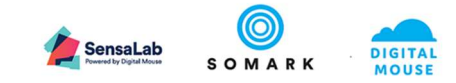

| AI.STUDY™ |           |                                                                                      |                                                                                                    | •1•                                                                                  | 6                                                                                                    | <b>_</b>                                                                                                    | 6                                                                                                    | •••                                                                                       |                                                                                        |
|-----------|-----------|--------------------------------------------------------------------------------------|----------------------------------------------------------------------------------------------------|--------------------------------------------------------------------------------------|----------------------------------------------------------------------------------------------------|----------------------------------------------------------------------------------------------------|----------------------------------------------------------------------------------------------------|-------------------------------------------------------------------------------------------|----------------------------------------------------------------------------------------|
|           |           |                                                                                      |                                                                                                    |                                                                                      | <u> </u>                                                                                                    |                                                                                                    |                                                                                                    |                                                                                           | ¥ <b>P</b>                                                                             |
|           |           | USER                                                                                 | STUDY & RESULTS<br>VIEWER                                                                                                   | PROTOCOL OWNER                                                                       | RESULTS CREATOR                                                                                                    | PRINCIPAL<br>INVESTIGATOR &<br>STUDY CREATOR                                                                                    | ANIMAL TECHNICIAN                                                                                         | ETHICS COMMITTEE<br>MEMBER                                                                | ADMINISTRATOR                                                                          |
|           |           | Users who have been<br>added to Ai.Study<br>but are not included<br>in a study       | Users who need<br>access to animal<br>records in a specific<br>study but are not<br>authorized to edit<br>records           | Users who have been<br>assigned ownership<br>of one or more<br>Protocols in Ai.Study | Users who capture<br>animal observations<br>and update animal<br>records for a specific<br>study                    | Users who own the<br>Ethics for a study or<br>manage a study                                                                    | Users who can<br>capture observations<br>and updaate records<br>for any animal in the<br>facility.        | Users who require<br>access to review and<br>manage Ethics<br>Applications &<br>Approvals | Users who require<br>access to the Settings<br>& Configuration<br>features in Ai.Study |
|           |           | $\sim$                                                                               | $\checkmark$                                                                                                    | $\sim$                                                                               | $\sim$                                                                                                    | $\sim$                                                                                                    | $\sim$                                                                                                    | ×                                                                                         | X                                                                                      |
| a<br>a    | WORKBENCH | RESTRICTED<br>View Cages<br>associated to a Study<br>in which the user has<br>access | RESTRICTED<br>Animals assigned to a<br>Protocol for which the<br>user is the Owner                                          | RESTRICTED<br>View Cages<br>associated to a Study<br>in which the user has<br>access | RESTRICTED<br>Create and Move<br>Animals within Cages<br>associated to the<br>Study in which the<br>User has access | RESTRICTED<br>Create and Move<br>Animals within Cages<br>associated to a<br>Study's Protocol in<br>which the User has<br>access | Create and Assign<br>Cages and Animals to<br>Protocols and Move<br>Animals between<br>Cages and Protocols |                                                                                           |                                                                                        |
| •         |           | $\checkmark$                                                                         | $\checkmark$                                                                                                    | $\sim$                                                                               | $\checkmark$                                                                                                    | $\checkmark$                                                                                                    | $\checkmark$                                                                                              | $\sim$                                                                                    | ×                                                                                      |
|           | PROTOCOLS | RESTRICTED<br>View Protocols for<br>studies in which the<br>user has access          | RESTRICTED<br>View Protocols for<br>which the user is a<br>Protocol Owner or for<br>a study in which the<br>user has access | RESTRICTED<br>View Protocols for<br>studies in which the<br>user has access          | RESTRICTED<br>View Protocols for<br>studies in which the<br>user has access                                         | RESTRICTED<br>View Protocols for<br>which the user is a<br>Protocol Owner or for<br>a study in which the<br>user has access     | RESTRICTED<br>View all Protocols                                                                          | Add, Update and<br>View<br>all Protocols                                                  |                                                                                        |
|           |           | $\sim$                                                                               | $\checkmark$                                                                                                    | $\sim$                                                                               | $\sim$                                                                                                    | $\sim$                                                                                                    | $\checkmark$                                                                                              | X                                                                                         | ×                                                                                      |
|           |           | RESTRICTED                                                                           | RESTRICTED                                                                                                    | RESTRICTED                                                                           | RESTRICTED                                                                                                    | RESTRICTED                                                                                                    | RESTRICTED                                                                                                |                                                                                           |                                                                                        |
|           | STUDIES   | View studies in which<br>the user to which the<br>user access                        | Add Draft Studies and<br>Activate Studies<br>which are linked to<br>the Protocol for which<br>the user is an Owner          | View studies in which<br>the user to which the<br>user access                        | View studies to which<br>the user access                                                                            | Edit studies in which<br>the user is the Study<br>Creator or Principal<br>Investigator                                          | View all Studies                                                                                          |                                                                                           |                                                                                        |

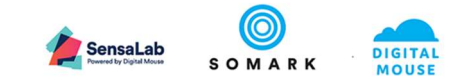

| USER         STUDY & RESULTS<br>VIEWER         PROTOCOL OWNER         RESULTS CREATOR         PRINCIPAL<br>INVESTIGATOR &<br>STUDY CREATOR &<br>STUDY CREATOR & | AI.STUDY™<br>USER ACCESS | & PERMISSIONS                 | •                                                                              |                                                                                                    | •                                                                                    | Å                                                                                                    | ÷                                                                                                    |                                                                                                    |                                                                                           | <b>\$</b>                                                                              |
|----------------------------------------------------------------------------------------------------|--------------------------|-------------------------------|--------------------------------------------------------------------------------|----------------------------------------------------------------------------------------------------|--------------------------------------------------------------------------------------|----------------------------------------------------------------------------------------------------|----------------------------------------------------------------------------------------------------|----------------------------------------------------------------------------------------------------|-------------------------------------------------------------------------------------------|----------------------------------------------------------------------------------------|
| Users who have been<br>added to ALSMUM<br>but are not included<br>in a study         Users who name<br>added to ALSMUM<br>access to review adminal<br>records in a specific<br>study but are not<br>autorized to dit<br>records         Users who name<br>animal observations<br>and update records<br>in a specific<br>study         Users who require<br>manage a study or<br>manage a study or<br>manage a study<br>results for a shore<br>task and Edit stak<br>arcess or<br>studies in which the<br>user has access<br>access         Users who came<br>and update records<br>and update records<br>and update rec                                              |                          |                               | USER                                                                           | STUDY & RESULTS<br>VIEWER                                                                                         | PROTOCOL OWNER                                                                       | RESULTS CREATOR                                                                                             | PRINCIPAL<br>INVESTIGATOR &<br>STUDY CREATOR                                                                | ANIMAL TECHNICIAN                                                                                  | ETHICS COMMITTEE<br>MEMBER                                                                | ADMINISTRATOR                                                                          |
| Image: State Study TASKS & DBSERVATIONS)       Image: StructED Capture Observations for Animals assigned to the Protocol to the Protocol to the Protoc                                                                                                    |                          |                               | Users who have been<br>added to Ai.Study<br>but are not included<br>in a study | Users who need<br>access to animal<br>records in a specific<br>study but are not<br>authorized to edit<br>records | Users who have been<br>assigned ownership<br>of one or more<br>Protocols in Ai.Study | Users who capture<br>animal observations<br>and update animal<br>records for a specific<br>study            | Users who own the<br>Ethics for a study or<br>manage a study                                                | Users who can<br>capture observations<br>and updaate records<br>for any animal in the<br>facility. | Users who require<br>access to review and<br>manage Ethics<br>Applications &<br>Approvals | Users who require<br>access to the Settings<br>& Configuration<br>features in Ai.Study |
| User       RESTRICTED       RESTRICTED       RESTRICTED       RESTRICTED       RESTRICTED       RESTRICTED       RESTRICTED       Restricted       View Completed         View Completed       tasks for studies to<br>which the user has<br>access       View Completed tasks<br>in the user has<br>access       View completed tasks<br>for studies to which the<br>user has access       View and Complete<br>tasks and Edit task<br>results for tasks of<br>studies in which the<br>user has access       View, completed<br>tasks and Edit task<br>results for tasks of<br>studies in which the<br>user has access       View, completed<br>tasks and Edit task<br>results for tasks of<br>studies in which the<br>user has access       View and Complete<br>tasks and Edit task<br>results for tasks of<br>studies in which the<br>user has access       View and Complete<br>tasks and Edit task<br>results for tasks of<br>studies in which the<br>user has access       View and Complete<br>tasks and Edit task<br>results for tasks of<br>studies in which the<br>user has access       View and Complete<br>tasks and Edit task<br>results for tasks of<br>studies in which the<br>user has access       View and Complete<br>tasks and Edit task<br>results for tasks of<br>studies in which the<br>user has access       View and Complete<br>tasks and Edit task<br>results for tasks of<br>studies in which the<br>user has access       View and Complete<br>tasks and Edit alt task<br>results for tasks of<br>studies in which the<br>user has access       View and Complete<br>tasks and Edit alt task<br>results for tasks of<br>studies in which the<br>user has access       View Task for<br>task of<br>task of                                                                                                    |                          | TASKS<br>(STUDY TASKS &       | $\checkmark$                                                                   | $\checkmark$                                                                                                    | $\sim$                                                                               | $\checkmark$                                                                                                | $\checkmark$                                                                                                | $\checkmark$                                                                                       | ×                                                                                         | ×                                                                                      |
| View Completed<br>tasks for studies to<br>which the user has<br>access       View Completed<br>tasks for studies to<br>which the user has<br>access       View and Complete<br>tasks and Edit task<br>results for tasks of<br>studies in which the<br>user has access       View and Complete<br>tasks and Edit task<br>results for tasks of<br>studies in which the<br>user has access       View and Complete<br>tasks and Edit task<br>results for tasks of<br>studies in which the<br>user has access       View and Complete<br>tasks and Edit task<br>results for tasks of<br>studies in which the<br>user has access       View and Complete<br>tasks and Edit task<br>results for tasks of<br>studies in which the<br>user has access       View and Complete<br>tasks and Edit task<br>results for tasks of<br>studies in which the<br>user has access       View and Complete<br>tasks and Edit task<br>results for tasks of<br>studies in which the<br>user has access         View Test Methods       View Test Methods       View Structure       View Structure       View Test Methods       View Test Methods       View Test Methods       View Test Methods       View Test Methods       View Test Methods       View Test Methods       View Test Methods       View Test Methods       View Test Methods       View Test Metho                                                                                                    |                          | OBSERVATIONS)                 | RESTRICTED                                                                     | RESTRICTED<br>Capture Observations<br>for Animals assigned<br>to the Protocol                                     | RESTRICTED                                                                           | RESTRICTED                                                                                                  | RESTRICTED                                                                                                  |                                                                                                    |                                                                                           |                                                                                        |
| STTEST METHODSRESTRICTEDRESTRICTEDRES                                                                                                    |                          |                               | View Completed<br>tasks for studies to<br>which the user has<br>access         |                                                                                                    | View Completed tasks<br>for studies to which<br>the user has access                  | View and Complete<br>tasks and Edit task<br>results for tasks of<br>studies in which the<br>user has access | View and Complete<br>tasks and Edit task<br>results for tasks of<br>studies in which the<br>user has access | View, Complete all<br>tasks and Edit all task<br>records                                           |                                                                                           |                                                                                        |
| RESTRICTED<br>View Test MethodsRESTRICTED<br>View Test MethodsRESTRICTED<br>View StructureRESTRICTED<br>View StructureRESTRICTED<br>View StructureRESTRICTED<br>View StructureRESTRICTED<br>View StructureRESTRICTED<br>View StructureRESTRICTED<br>View StructureRESTRICTED<br>View StructureRESTRICTED<br>View StructureRESTRICTED<br>View StructureRESTRICTED<br>View StructureRESTRICTED<br>View StructureRESTRICTED<br>View StructureRESTRICTED<br>View                                                                                                    | 5?                       | TEST METHODS                  |                                                                                |                                                                                                    |                                                                                      |                                                                                                    |                                                                                                    |                                                                                                    | X                                                                                         | <                                                                                      |
| Image: DescriptionImage: DescriptionImage                                                                                                    | *                        |                               | RESTRICTED<br>View Test Methods                                                | RESTRICTED<br>View Test Methods                                                                                   | <b>RESTRICTED</b><br>View Test Methods                                               | <b>RESTRICTED</b><br>View Test Methods                                                                      | RESTRICTED<br>View Test Methods                                                                             | <b>RESTRICTED</b><br>View Test Methods                                                             |                                                                                           | Add/Update /Disable<br>Test Methods                                                    |
| RESTRICTED<br>View StructureRESTRICTED<br>View StructureRESTRICTED<br>V                                                                                                    |                          | ORGANISATION                  | $\checkmark$                                                                   | <ul> <li></li> </ul>                                                                                              | $\sim$                                                                               | $\sim$                                                                                                    | ~                                                                                                    | $\checkmark$                                                                                       | $\sim$                                                                                    | $\sim$                                                                                 |
| Image: Settings - Field valuesXXXXXXXAdd/Upda Users a PermiImage: Settings - Field valuesXXXXXXXX                                                                                                    |                          |                               | RESTRICTED<br>View Structure                                                   | <b>RESTRICTED</b><br>View Structure                                                                               | <b>RESTRICTED</b><br>View Structure                                                  | <b>RESTRICTED</b><br>View Structure                                                                         | RESTRICTED<br>View Structure                                                                                | RESTRICTED<br>View Structure                                                                       | <b>RESTRICTED</b><br>View Structure                                                       | View and Edit<br>Structure                                                             |
| OptimizedSETTINGSXXXXXXVOptimizedSETTINGS-FIELDXXXXXXXXX                                                                                                    | ÿ                        | USERS<br>(USER<br>MANAGEMENT) | ×                                                                              | ×                                                                                                    | ×                                                                                    | ×                                                                                                    | ×                                                                                                    | ×                                                                                                  | ×                                                                                         | Add/Update/Disable<br>Users and User<br>Permissions                                    |
| VALUES X X X X X X                                                                                                    | <b>D</b> o               | SETTINGS                      | ×                                                                              | ×                                                                                                    | ×                                                                                    | ×                                                                                                    | ×                                                                                                    | ×                                                                                                  | ×                                                                                         | $\checkmark$                                                                           |
| Add/Upda                                                                                                    | Ö <sub>0</sub>           | SETTINGS – FIELD<br>VALUES    | ×                                                                              | ×                                                                                                    | ×                                                                                    | ×                                                                                                    | ×                                                                                                    | ×                                                                                                  | ×                                                                                         | Add/Update/Disable                                                                     |

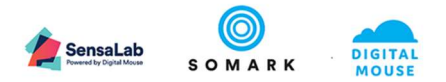

## 2.4 Configure Test Methods for Studies

Test methods are used in studies to define the types of observation, treatment, intervention or measurement that is to be conducted. These include examples such as dosing, tissue collections, body condition scores, gait analysis or necropsy.

We provide a sample list for you to start with and adapt to your needs. Test methods are organised in 2 categories:

- Animal
- Other

### 🗇 Note

• When naming a Test Method, you can use general but unique titles. When a researcher selects a Test Method, they are able to give the Test Method an additional title that enables them to provide more study specific information. For example, if you create a Test Method called Inject cell line, the researcher can specify the exact cell line, from the vendor catalogue, that will be injected for their study.

#### 2.4.1.1 When to use Animal Test Methods

When creating a Test Method in the Animal category, you can specify the body part to which the observation, treatment or procedure pertains and the species. Therefore, it is recommended that test methods that pertain to specific body parts and / or species should be created under the Animal category.

#### 2.4.1.2 When to use Other Test Methods

When creating a Test Method in the Other category, you can provide a freeform text description that describes the observation, treatment or procedure SOP. The freeform text can also be used to describe the composition of compounds and provide hyperlinks to catalogue information online.

#### 2.4.2 Configure Animal Test Methods

To create a new Test Method, where you wish to reference a body part to which the Test Method relates, select the Animal tab and click on the Add Test Method button.

| Test Methods            |                       |           | ٩                | ADD TEST METHOD |
|-------------------------|-----------------------|-----------|------------------|-----------------|
| ANIMAL OTHER            |                       |           |                  |                 |
| Title 🚍                 | Body part 📻           | Species 📻 | User Interface 📻 |                 |
| Choose 🗸                | Choose 🗸              | Choose v  | Choose 🗸         |                 |
| Measure tumour - length | Tumour - subcutaneous | Mouse     | Measure area     | / 1             |
| Measure tumour - width  | Tumour - subcutaneous | Mouse     | Measure area     | / 1             |
| Measure tumour - volume | Tumour - subcutaneous | Mouse     | Measure area     | / 1             |
| Measure weight          | Whole body            | Mouse     | Measure weight   | 11              |

Figure 13: Test Methods – Sample List for Animals

The form below will popup.

|                 |     | SensaLab<br>Powerd by Digital Mouse | <b>о</b><br>5 о м а г к | . DI |
|-----------------|-----|-------------------------------------|-------------------------|------|
| Add test method |     |                                     |                         |      |
| Title           |     |                                     |                         |      |
| Body part       |     | _                                   |                         |      |
| Species         |     |                                     |                         |      |
| User Interface  |     | -                                   |                         |      |
| CANCEL          | ADD |                                     |                         |      |

Figure 14: Test Methods – Add an Animal Test Method form

The Title should be unique and should describe the observation, measurement, procedure or intervention.

The Body part field is freeform and enables you to specify the relevant part of the animals anatomy to which the Test Method pertains. This information is used to guide researchers and technicians to address the particular body part to take a tissue sample from, inject the cell line or dose etc.

The Species field enables you to create a database of Test Methods per animal species, so you can differentiate those that are specific to mice versus rats, etc.

The User interface options enable you to select whether your method should display weight, area or free text data capture values.

## d Important

As System Administrator, it is important to ensure that when creating Test Methods, they are uniquely defined. This is to ensure that when analysing study results, it will be possible to identify any differences that particular Test Methods produce in the outcomes and detect any unexpected data variations.

#### 2.4.3 Configure Other Test Methods

Other Test Methods enable you to create a database of both common and study specific observations, measurements, procedures, treatments and interventions - from Mouse Grimace Scores and Body Condition Scores to Oral or Intravenous injections of compounds or cell lines.

A range of pre-loaded examples are provided for you to modify and remove, as is appropriate for your organisation.

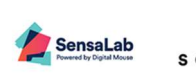

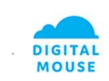

| Test Methods                                    |                                               | ٩                | ADD TEST METHOD |
|-------------------------------------------------|-----------------------------------------------|------------------|-----------------|
| ANIMAL OTHER                                    |                                               |                  |                 |
| Title =-                                        | Description <del>_</del>                      | User Interface = |                 |
| Choose 🗸                                        | Choose 🗸                                      | Choose 🗸         |                 |
| Check surgical wounds post-surgery              |                                               | Text             | / 1             |
| Administer drug                                 |                                               | Text             | / 1             |
| Procedure: TNBS                                 | Establish mouse model                         | Text             | / 1             |
| Endpoint procedure: Tissue collection           |                                               | Text             | / 1             |
| Endpoint procedure: CR/BD                       |                                               | Text             | / 1             |
| Endpoint procedure: visceromotor response (VMR) | (=the actual pain measurement)                | Text             | / 1             |
| Endpoint procedure: Patch clamp                 |                                               | Text             | / 1             |
| Endpoint procedure: Ca-imaging                  |                                               | Text             | / 1             |
| Endpoint procedure: Perfusion                   |                                               | Text             | / 1             |
| Endpoint procedure: Electrophysiology           |                                               | Text             | / 1             |
| Procedure: Bladder infusions                    |                                               | Text             | / 1             |
| Procedure: Electromyogram (EMG) surgery         | (=implantation of electrodes into the muscle) | Text             | / 1             |
| Procedure: Laparotomy                           | Abdominal cavity                              | Text             | / 1             |
| Administer Injection - Brain                    | Administer Injection - Brain                  | Text             | / 1             |
| Von Frey Filament Test                          | Von Frey Filament Test                        | Text             | / 1             |
| Administer Injection - IT                       | Administer Injection - Intrathecal            | Text             | / 1             |

Figure 15: Test Methods – Sample list for Other

To add a new Other Test Method, click on the Other Test Method tab and click on the Add Test Method button. This will display the form below.

| ite.           |  |
|----------------|--|
| -Description   |  |
|                |  |
|                |  |
|                |  |
| Jser Interface |  |

Figure 16: Test Methods – Add Other Test Method form

The Title should be unique and should describe the observation, measurement, procedure or intervention.

The Description provides an opportunity to provide a short explanation of the SOP and hyperlinks to relevant online sources and documents that may provide access to a more complete SOP.

The User interface options enable you to select whether your method should display weight, area or free text data capture values.

#### 2.4.4 Deleting Test Methods

You can delete a test method by choosing the Method from the List and clicking on the bin icon  $\square$  .

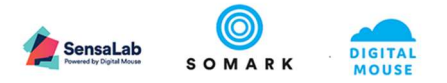

## 🗘 Note

- When you delete a Test Method, any data collected in studies for that test method remains on the study record and is not effected. It means that this test method cannot be used for future studies.
- You cannot delete a Test Method that is currently in use in a study.

## d Important

• When you delete a Test method, it cannot be recovered.

#### 2.5 Enable / Disable NC3Rs EDA design requirements for Studies

We recommend you sign up for and use the NC3Rs Experimental Design Assistant to design your studies: <u>https://eda.nc3rs.org.uk/</u>

It is free to use and has all the tutorials and best practice guidance you need to ensure your research and experimental design is rigorous, statistically sound and well designed.

Our Ai.Study solution then ensures you can implement your design correctly, plan it effectively, schedule it efficiently and then execute it (i.e. collect, record and analyse results data) accurately and efficiently, ensuring data transparency, reproducibility and eliminating bias.

#### 2.5.1 Setting EDA file requirements

For Protocol managers, Ethics Committees, IACUCs and any research oversight function who wish to ensure the highest standards of research are conducted by their colleagues, we offer a feature that requires your research teams to at least have considered how best to design their research.

In the Settings function, you can set Ai.Study to require the presence of an EDA file when a researcher creates their study.

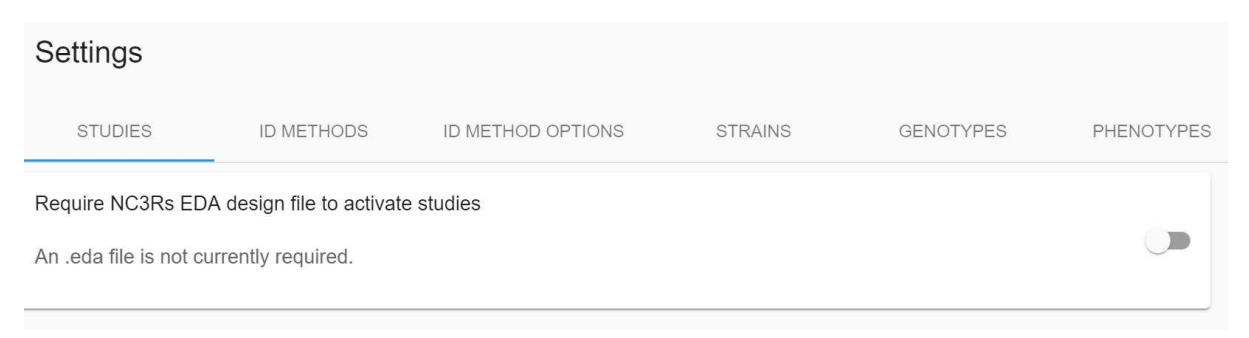

#### Figure 17: Settings – Studies – Require NC3Rs EDA file

If the above button is checked, it means the study cannot be made active without the presence of an EDA and SVG file.

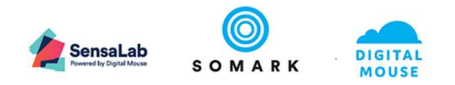

| EDA file upload  |        |
|------------------|--------|
| EDA diagram file |        |
| + Choose X Can   |        |
|                  |        |
| SVG file         |        |
| + Choose X Can   |        |
|                  |        |
|                  | CANCEL |

Figure 18: Studies – Upload EDA attachments

The EDA and SVG files are uploaded via the Study, from the EDA tab option. The study must be in edit mode and the above pop up appears when you select the Upload EDA files button.

The EDA and SVG files must be created in the <u>https://eda.nc3rs.org.uk/</u> system and then saved locally and uploaded to the Ai.Study using the EDA attachment function in Studies, shown above.

This enables research oversight groups to be able to view the EDA file and the study design (as long as they have an <u>https://eda.nc3rs.org.uk/</u> login) and compare this to how the Ai.Study experiment has been constructed, and how it complies with the EDA design recommendations.

### 2.6 Configure the Animal Attribute field list values

Ai.Study provides three sets of attributes that can be defined in list values which display and can be used when adding new animal records:

- Strains
- Genotypes
- Phenotypes

| Settings      |            |                   |         |                |            |           |                       |            |
|---------------|------------|-------------------|---------|----------------|------------|-----------|-----------------------|------------|
| STUDIES       | ID METHODS | ID METHOD OPTIONS | STRAINS | GENOTYPES      | PHENOTYPES |           |                       |            |
|               |            |                   |         |                |            |           | Show inactive strains | ADD STRAIN |
|               |            | Name 🚍            |         |                |            | Species 🚍 |                       |            |
| BALB/c        |            |                   |         | Mouse          |            |           |                       | 1          |
| C57BL/6J      |            |                   |         | Mouse          |            |           |                       |            |
| NOD SCID      |            |                   |         | Mouse          |            |           |                       | 1          |
| FVB           |            |                   |         | Mouse          |            |           |                       |            |
| HP1A_JM-1     |            |                   |         | Mouse          |            |           |                       | 1          |
| Swiss Webster |            |                   |         | Mouse          |            |           |                       | 1          |
| C57BL/6N      |            |                   |         | Mouse          |            |           |                       | 1          |
|               |            |                   |         | < < <b>1</b> → | $\geq$     |           |                       |            |

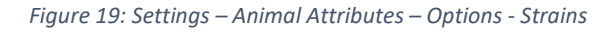

### 🗘 Note

- We use the label "strains" but "model" would be an equivalent label.
- If your mice are transgenic, you may use this field value to indicate the "background" strain and record the actual transgene model name in the Line field of the animal record
- The list of strains shown defaults to the current values permitted. To view strains that are no longer available but have been used in the past, check the Show Inactive Strain tick box to display these values.

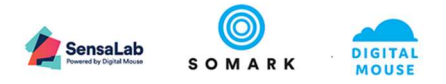

#### 2.6.1 Adding Animal strains

As shown in Figure 15 – Animal Attributes Strains List, click on the Add Strain button to open the form below.

| Add strain |        |  |
|------------|--------|--|
| Name       |        |  |
| BALB/c     |        |  |
| Species *  |        |  |
| Mouse      | Active |  |

Figure 20: Settings – Animal Attributes – Add strain

#### 2.6.2 Adding Animal genotypes

As shown in Figure 15 – Animal Attributes List, select the Genotype tab and then click on the Add genotype button to open the form below.

| Name      |  |   |
|-----------|--|---|
| +/+       |  |   |
| Species * |  |   |
| Mouse     |  | - |

Figure 21: Settings – Animal Attributes – Add genotype

Click on the ADD button to update the list of genotypes available to use when creating or updating animal records.

#### 🗘 Note

• The Name field does not support superscript values, so, for example n-TRtct5m1<sup>J</sup> will be saved as n-TRtct5m1J.

#### 2.6.3 Adding Animal phenotypes

As shown in Figure 15 – Animal Attributes List, select the Phenotype tab and then click on the Add phenotype button to open the form below.

| Name      |  |  |
|-----------|--|--|
| Nude      |  |  |
| Species * |  |  |
| Mouse     |  |  |
| Active    |  |  |

Figure 22: Settings – Animal Attributes – Add phenotype

Click on the ADD button to update the list of phenotypes available to use when creating or updating animal records.

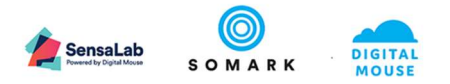

## 🗘 Note

- If a strain, genotype or phenotype option is no longer to be available to select and use, each of the forms enable you to deselect the Active button. This will retain the value for future use but will prevent that option being used in new animal records.
- The end user will only be able to select 1 phenotype attribute per animal record, in the phenotype field. Further information about the phenotype can be added to the Notes section of the animal record.

## 2.7 Configure the Approved Animal Identification Methods

#### 2.7.1 Creating Animal Identification options

The list of ID methods is predefined, as are the ID locations on the animal. You can, however, add the ID method providers you use in your organisation.

| Settings                             |                            |     |               |
|--------------------------------------|----------------------------|-----|---------------|
| STUDIES ID METHODS ID METHOD OPTIONS | STRAINS GENOTYPES PHENOTYP | PES |               |
| Id Methods                           | Id method providers        | ADD | Id Locations  |
| Shaving                              | Somark                     | 1   | Ear           |
| Skin marking                         | Charles River              | 1   | Limb          |
| Coat dying                           | AIMS                       | 1   | Footpad       |
| Subcutaneous ink injection           | Kent Scientific            | 1   | Toe           |
| Metal tag                            | Braintree                  | 1   | Tail          |
| Plastic tag                          |                            |     | Neck          |
| Mini Id tag                          |                            |     | Interscapular |
| Tattoo                               |                            |     | Back          |
| Notch                                |                            |     | Abdomen       |
| Punch                                |                            |     | Flank         |
| Slice                                |                            |     |               |
| Toe clip                             |                            |     |               |
| Distal phalanx removal               |                            |     |               |
| Luminescent micro tattooing          |                            |     |               |
| Biometric approach                   |                            |     |               |
| RFID                                 |                            |     |               |
| Supplier                             |                            |     |               |
|                                      |                            |     |               |

Figure 23: Settings – Animal Identification – List of options

Click on the ADD button to add more ID method vendors, such as Braintree, Kent Scientific, AIMS, and the various other RFID transponder provides, such as Biomedical Data Systems (BMDS) or Trovan.

#### 2.7.2 Defining Approved Animal Identification methods

After creating the Animal Identification options, you can now add the methods of identification your organisation permits.

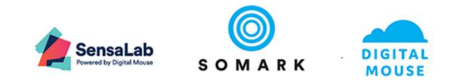

| Settings    |                 |                             |                   |                              |                   |
|-------------|-----------------|-----------------------------|-------------------|------------------------------|-------------------|
| STUDIES     | ID METHODS ID N | IETHOD OPTIONS STRAINS GENO | DTYPES PHENOTYPES |                              |                   |
|             |                 |                             |                   |                              | ADD CONFIGURATION |
| ld r        | method =        | Id method provider =-       | Id locations      | Specialisations              |                   |
| RFID        |                 | Somark                      | Tail              |                              | 1                 |
| Tattoo      |                 | Somark                      | Tail              | UV Green<br>UV Blue<br>Black | i                 |
| Supplier    |                 |                             |                   |                              | 1                 |
| Slice       |                 | Charles River               | Ear               |                              | 1                 |
| Tattoo      |                 | AIMS                        | Ear               |                              | 1                 |
| Plastic tag |                 | Kent Scientific             | Ear               |                              | 1                 |

Figure 24: Settings – Animal Identification – Add your configurations

Click on the Add configuration button to create a new option. Or select the 🖍 Edit icon to change the record shown. The following form will appear.

| Configuration      | Ication |
|--------------------|---------|
| ld method          |         |
| RFID               | *       |
| ld method provider |         |
| Somark             | ~       |
| Id locations       |         |
| Tail               | *       |
| Specialisations    | -       |
| Active             |         |
| CANCEL             | UPDATE  |

Figure 25: Settings – Animal Identification – Add / Update a configuration

To disable future use of an ID method, uncheck the Active box.

### 🗘 Note

• The Specialisations field is only used for Tattooing, to specify a particular ink colour

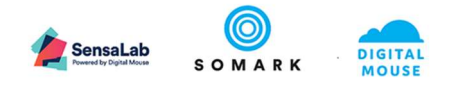

## 2.8 Troubleshooting

| Symptom                                                                                                    | Possible Cause                                                                                                    | Actions                                                                                                    |
|----------------------------------------------------------------------------------------------------|----------------------------------------------------------------------------------------------------|----------------------------------------------------------------------------------------------------|
| User cannot access                                                                                               | Their email address (user id) in Ai.Study is                                                                                                    | Contact Somark Support                                                                                                    |
| Ai.Study                                                                                                    | misspelt                                                                                                    | to correct the users email                                                                                                    |
|                                                                                                    |                                                                                                    | address records in                                                                                                    |
|                                                                                                    |                                                                                                    | Ai.Study                                                                                                    |
|                                                                                                    | Their user id is not active                                                                                                    | Go to Users, select their                                                                                                    |
|                                                                                                    |                                                                                                    | account using the Edit                                                                                                    |
|                                                                                                    |                                                                                                    | icon and set the account                                                                                                    |
|                                                                                                    |                                                                                                    | to Active and save it                                                                                                    |
|                                                                                                    | They have input the incorrect password for                                                                                                    | The user must correct or                                                                                                    |
|                                                                                                    | their user id                                                                                                    | reset their password for                                                                                                    |
|                                                                                                    |                                                                                                    | their email address                                                                                                    |
| User cannot access                                                                                               | Their email address (user id) in Ai.Study is                                                                                                    | Contact Somark Support                                                                                                    |
| Ai.Connect                                                                                                    | misspelt                                                                                                    | to correct the users email                                                                                                    |
|                                                                                                    |                                                                                                    | address records in                                                                                                    |
|                                                                                                    |                                                                                                    | Ai.Study and Ai.Connect                                                                                                    |
|                                                                                                    | Their user id is not active                                                                                                    | Go to Users, select their                                                                                                    |
|                                                                                                    |                                                                                                    | account using the Edit                                                                                                    |
|                                                                                                    |                                                                                                    | icon and set the account                                                                                                    |
|                                                                                                    |                                                                                                    | to Active and save it                                                                                                    |
|                                                                                                    | Their user id is not active                                                                                                    | Go to Users, select their                                                                                                    |
|                                                                                                    |                                                                                                    | account using the Edit                                                                                                    |
|                                                                                                    |                                                                                                    | icon and set the account                                                                                                    |
|                                                                                                    |                                                                                                    | to Active and save it                                                                                                    |
|                                                                                                    | Their user id has not been added to the                                                                                                    | Ask the user to start up                                                                                                    |
|                                                                                                    | Ai.Connect                                                                                                    | the Ai.Connect. When                                                                                                    |
|                                                                                                    |                                                                                                    | ready, select the Add user                                                                                                    |
|                                                                                                    |                                                                                                    | option from the person                                                                                                    |
|                                                                                                    |                                                                                                    | icon (bottom left of                                                                                                    |
|                                                                                                    |                                                                                                    | screen) and ask them to                                                                                                    |
|                                                                                                    |                                                                                                    | input their Ai.Study email                                                                                                    |
|                                                                                                    |                                                                                                    | address and password                                                                                                    |
| User cannot view                                                                                                 | Their user profile in Ai.Study does not have                                                                                                    | Review the user profile in                                                                                                    |
| animal records                                                                                                   | the role Animal Technician selected and / or                                                                                                    | Users and add Animal                                                                                                    |
|                                                                                                    | the user has not been added to the Study by                                                                                                    | technician to their profile,                                                                                                    |
|                                                                                                    | the Study Creator with access rights to that                                                                                                    | and / or ask them to                                                                                                    |
|                                                                                                    | anımal                                                                                                    | contact the Study Creator                                                                                                    |
|                                                                                                    |                                                                                                    | to whom the animal                                                                                                    |
|                                                                                                    |                                                                                                    | belongs and ask them to                                                                                                    |
|                                                                                                    |                                                                                                    | add the user id to their                                                                                                    |
|                                                                                                    | Their user profile in Ai Study does not have                                                                                                    | Sille :                                                                                                    |
| User cannot view                                                                                                 | the role Ethics colorted                                                                                                    | Review the user profile in                                                                                                    |
| protocols records                                                                                                |                                                                                                    | their profile                                                                                                    |
|                                                                                                    | Their user profile in the Study Hears costing                                                                                                    |                                                                                                    |
| user cannot view                                                                                                 | in Ai Study has not been added by the Study                                                                                                    | ASK the user to contact                                                                                                    |
| study records                                                                                                    | Creater                                                                                                    | the study Creator and ask                                                                                                    |
|                                                                                                    | Liteator                                                                                                    | I them to add the user id to                                                                                                    |
| User cannot view<br>animal records<br>User cannot view<br>protocols records<br>User cannot view<br>study records | Their user id has not been added to the         Ai.Connect         Their user profile in Ai.Study does not have         the role Animal Technician selected and / or         the user has not been added to the Study by         the Study Creator with access rights to that         animal         Their user profile in Ai.Study does not have         the role Ethics selected         Their user profile in the Study Users section         in Ai.Study has not been added by the Study | icon and set the account<br>to Active and save it<br>Ask the user to start up<br>the Ai.Connect. When<br>ready, select the Add user<br>option from the person<br>icon (bottom left of<br>screen) and ask them to<br>input their Ai.Study email<br>address and password<br>Review the user profile in<br>Users and add Animal<br>technician to their profile,<br>and / or ask them to<br>contact the Study Creator<br>to whom the animal<br>belongs and ask them to<br>add the user id to their<br>Study<br>Review the user profile in<br>Users and add Ethics to<br>their profile<br>Ask the user to contact<br>the Study Creator and ask<br>them to add the user id to |

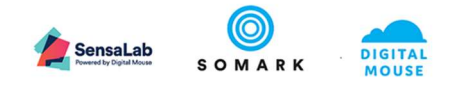

| Symptom            | Possible Cause                                | Actions                     |
|--------------------|-----------------------------------------------|-----------------------------|
| User cannot record | Their user profile in the Study Users section | Ask the user to contact     |
| study results      | in Ai.Study has been set to Result Viewer not | the Study Creator and ask   |
|                    | Result Creator by the Study Creator           | them to change the user     |
|                    |                                               | id to Result Creator in     |
|                    |                                               | their Study                 |
| User cannot access | Their user profile in Ai.Study does not have  | Review the user profile in  |
| the Workbench      | the role Animal Technician selected           | Users and add Animal        |
|                    |                                               | technician to their profile |

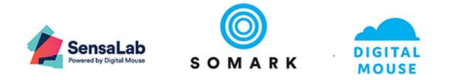

## 3 APPENDIX

| Table of Figures                                                           |    |
|----------------------------------------------------------------------------|----|
| Figure 1: Organization – Menu item and Default Setting                     | 6  |
| Figure 2: Organization – Edit options                                      | 7  |
| Figure 3: Organization – Edit form                                         | 7  |
| Figure 4: Organization – Edit options                                      | 8  |
| Figure 5: Organization – Adding a subsidiary organisation                  | 8  |
| Figure 6: Organization – Edit a building form                              | 8  |
| Figure 7: Organization – Edit a rack form                                  | 9  |
| Figure 8: Organization – Disable a node                                    | 9  |
| Figure 9: Users – User list                                                | 10 |
| Figure 10: Users – Add user                                                | 10 |
| Figure 11: Users – Add user role(s)                                        | 11 |
| Figure 12: Users – Edit user                                               | 12 |
| Figure 13: Test Methods – Sample List for Animals                          | 17 |
| Figure 14: Test Methods – Add an Animal Test Method form                   | 18 |
| Figure 15: Test Methods – Sample list for Other                            | 19 |
| Figure 16: Test Methods – Add Other Test Method form                       | 19 |
| Figure 17: Settings – Studies – Require NC3Rs EDA file                     | 20 |
| Figure 18: Studies – Upload EDA attachments                                | 21 |
| Figure 19: Settings – Animal Attributes – Options - Strains                | 21 |
| Figure 20: Settings – Animal Attributes – Add strain                       | 22 |
| Figure 21: Settings – Animal Attributes – Add genotype                     | 22 |
| Figure 22: Settings – Animal Attributes – Add phenotype                    | 22 |
| Figure 23: Settings – Animal Identification – List of options              | 23 |
| Figure 24: Settings – Animal Identification – Add your configurations      | 24 |
| Figure 25: Settings – Animal Identification – Add / Update a configuration | 24 |